# SIER ELECTRONICS CO., LTD

A: No.1 Binhe nan road, Baoji, 721004,Shaanxi, China Tel: +86 917 3652001 Fax: +86 917 3652001 Email: <u>kenny@sierelectro.com</u> Web: <u>www.sierelectro.com</u>

# SS01 and SS09 Series Circuit Modules

#### Introduction

The SS01 and SS09 series circuit modules convert the sensor output analog signals into standard Modbus RTU protocol suitable for RS485 interface communication through dedicated conditioning chips. The circuit module has a small dimension, reliable performance, easy application, wide suitability for sensors, and can be powered by constant current and constant voltage. Additionally, the sensor signal can be calibrated at multiple points, which can be widely used for signal conditioning of various sensors.

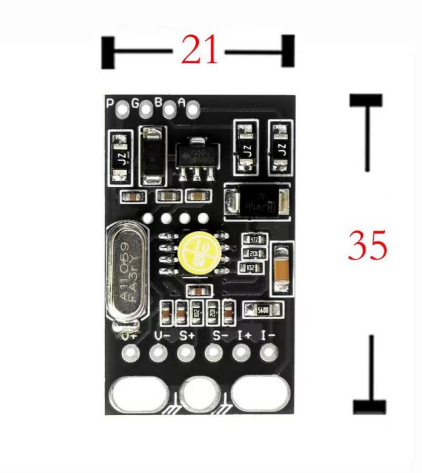

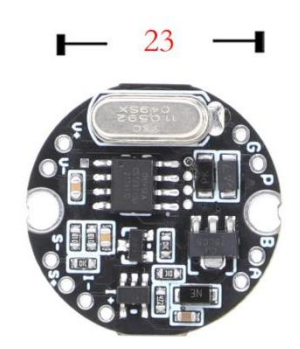

# Specification

| Parameter                       | Min.                                                                                     | Тур. | Max. | Unit | Remark                             |  |
|---------------------------------|------------------------------------------------------------------------------------------|------|------|------|------------------------------------|--|
| Input voltage(V <sub>in</sub> ) | DC9                                                                                      | DC24 | DC28 | V    | Power supply                       |  |
| constant-current source         | 0.6                                                                                      | 0.7  | 0.8  | mA   | Sensor power supply                |  |
| Differential signal-(S-)        | +-VREF/ GAIN                                                                             |      |      |      |                                    |  |
| Differential signal+(S+)        | <ul> <li>(VREF is ADC reference<br/>voltage,GAIN is ADC's<br/>magnification )</li> </ul> |      |      | mV   | Sensor differential signal input   |  |
| Protective voltage              | 28                                                                                       |      | 30   | V    | Circuit Board Protection Insertion |  |
|                                 |                                                                                          |      |      |      | Voltage                            |  |
| Sampling ADC                    | 24 bits                                                                                  |      |      | bit  |                                    |  |
| Temperature drift               | 105 m mm                                                                                 |      |      |      |                                    |  |
| performance                     | ±25ppm                                                                                   |      |      |      |                                    |  |
|                                 | Can be connected to diffuse silicon,                                                     |      |      |      |                                    |  |
| Sensor Type                     | ceramic piezoresistive, strain gauge                                                     |      |      |      |                                    |  |
|                                 | or other suitable sensors.                                                               |      |      |      |                                    |  |
| Operation Temp.                 | -20                                                                                      |      | 85   | °C   |                                    |  |
| Storage Temp.                   | -40                                                                                      |      | 85   | °C   |                                    |  |

## **Product debugging**

SS01 and SS09 series circuit board wiring is shown in the below,

| Sensor terminals                    |
|-------------------------------------|
| V+: constant voltage source supply+ |
| V-: constant voltage source supply- |
| S+: Sensor Output +                 |
| S-: Sensor Output-                  |
| I+: constant current source supply+ |
| I-: constant current source supply- |

| Module Output Terminal |
|------------------------|
| P: V+                  |
| G: GND                 |
| A: RS485A              |
| B: RS485B              |

### **Debugging method**

SS01 and SS09 series circuit modules software interface is as below,

| ◆ 智能数字电                       | 路板(Modbus_RTU)生产标定软件VR1.00 | 1 <u>22</u> |         |
|-------------------------------|----------------------------|-------------|---------|
| 「产品信息区一                       |                            |             |         |
| 产品地址:「                        | ▼ 写 产品单位: ▼ 写 波特率: 9600    | ■ 串 □: 「    | •       |
| 「参数设置区一                       |                            |             |         |
| 解锁密码:                         |                            |             | 写       |
| 小数点位:「                        | ▼ 写 偏移数值: 写 生产年月:          | AD实时值:      | Γ       |
| - 采集数据区                       |                            |             |         |
| 均分点数                          |                            |             | 归零      |
| <b>_</b>                      |                            |             |         |
| 写点数                           | 采集1 采集2 采集3 采集4 采集5        | 搜索          | 退出      |
| 一功能操作区一                       |                            |             |         |
| 全部读取                          | 用户保存 工厂保存 ↑上一个             | ↓下一个 恢      | 夏工厂     |
| ─単指令发送区<br>发送数据: <sup>0</sup> | 0030000001 85DB 接收数据:      |             | 单指令发送   |
| 请按"搜索"                        | '键,搜寻在线变送器!                | 2021/4/28   | 9:00:20 |

#### Debugging and calibration process:

1. Complete the connection between the circuit module and the sensor according to the circuit wiring method 2. Use the RS485 USB conversion module to connect the circuit module to the computer based on the output terminal wiring definition.

3. Select the corresponding serial port from the "Serial Port Selection" drop-down menu, and click the

"Search" button to start searching for online transmitters. When the number of online transmitters is displayed in the bottom left corner, click the "Stop" button to automatically read the current product information.

4. You can also click the "Read All" button to read the default parameter settings of the current transmitter

5. If the user needs to write relevant data, they must enter the unlock password, hexadecimal 3879 before operating.

6. Set the required product address, baud rate, and unit based on the software interface information.

7. Select the amplification factor based on the sensor dimension, and write it into the zero display, full scale display, decimal place, and production year. Click "Write" on the right side of the input box for each parameter input to save the settings

8. When calibrating, the product defaults to 2 o'clock, and customers can also change it according to their requirements. Select the points to be calibrated in the data collection area and click "Write Points" to complete the settings. According to the prompts at each point, pressurize to the target pressure, and click "Collect 1" when the pressure stabilizes. By analogy, until the last point collection is completed, click on "User Save and Factory Save".

9. Due to the inherent characteristics of the sensor, there may be zero deviation during long-term use. Using this module can effectively solve this problem. You can click the "zero" button to perform overall translation of the sensor to achieve passive calibration.

For example: Now adjust 0~1Mpa, input 0 for zero point display, input 1000 for full scale display, and select 0.000 for decimal point. During normal operation, the range of 0.000~1.000MPa is displayed, and customers can also display 0.00~1.00MPa according to their own product requirements., Zero display input 0. Full scale display input 100, decimal point selection 0.00.

| Item | Name                        | Command | Modify function<br>06 | Readout<br>function 03 | Remark |
|------|-----------------------------|---------|-----------------------|------------------------|--------|
| 1    | Address                     | 0000    | ОК                    | ОК                     |        |
| 2    | Baud rate                   | 0001    | ОК                    | ОК                     |        |
| 3    | Unit                        | 0002    | ОК                    | ОК                     |        |
| 4    | Decimal point               | 0003    | ОК                    | ОК                     |        |
| 5    | Real-time<br>pressure value | 0004    | /                     | ОК                     |        |
| 6    | Offset value                | 0005    | ОК                    | ОК                     |        |
| 7    | Communications calibration  | 0006    | ОК                    | ок                     |        |
| 8    | Zero display                | 0007    | ОК                    | ОК                     |        |
| 9    | Span display                | 0008    | ОК                    | ОК                     |        |
| 10   | Product ID No.              | 0009    | ОК                    | ОК                     |        |
| 11   | Unlocking Code              | 000A    | ОК                    | ОК                     |        |
| 12   | Collection Points           | 000B    | ОК                    | ОК                     |        |
| 13   | Magnification               | 000C    | ОК                    | Ok                     |        |

Appendix 1 SS01 and SS09 series circuit modules Communication Protocol

| 14 | Collection Point 1         | 000D         | ОК | ОК |      |
|----|----------------------------|--------------|----|----|------|
| 15 | Collection Point 2         | 000E         | ОК | Ok |      |
| 16 | Collection Point 3         | 000F         | ОК | ОК |      |
| 17 | Collection Point 4         | 0010         | ОК | ОК |      |
| 18 | Collection Point 5         | 0011         | ОК | ОК |      |
| 19 | Display 1                  | 0012         | ОК | ОК |      |
| 20 | Display 2                  | 0013         | ОК | ОК |      |
| 21 | Display 3                  | 0014         | ОК | ОК |      |
| 22 | Display 4                  | 0015         | ОК | ОК |      |
| 23 | Display 5                  | 0016         | ОК | ОК |      |
| 24 | User Save                  | 01081001xxxx | ОК | /  |      |
| 25 | Save Factory               | 01081002xxxx | ОК | /  | 0044 |
| 26 | Restoration of the factory | 01081003xxxx | ОК | 1  | 0055 |
|    |                            | ·            |    |    |      |

E.g.: 01 03 00 00 00 01 84 0A